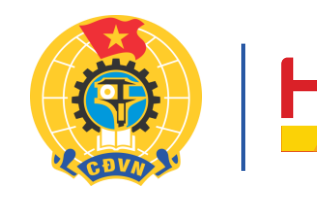

2

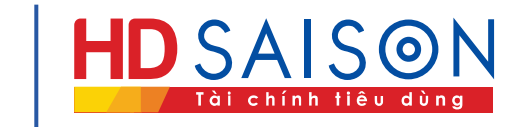

# Chọ Tết Công đoàn 2024

#### 15.01.2024 - 07.02.2024

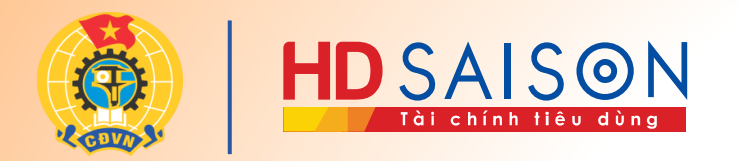

#### Truy cập link: https://chotetcongdoan.hdsaison.com.vn

hoặc

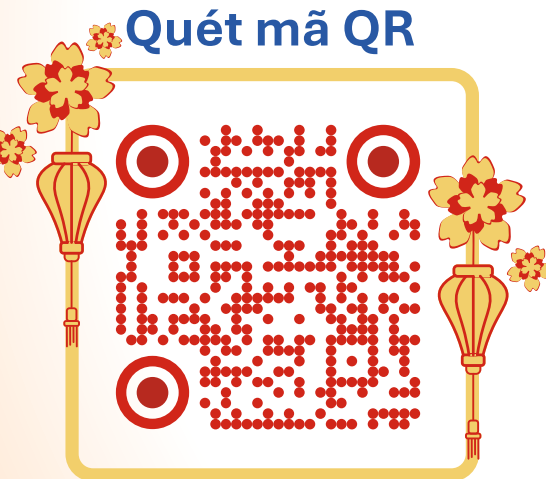

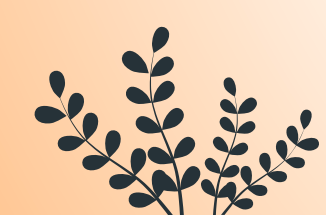

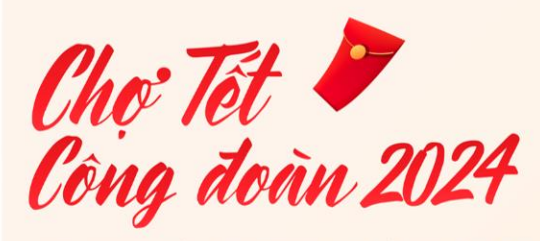

× +

chotetcongdoan.hdsaison.com.vn

Chào mừng bạn đến với Chương trình Chợ Tết Công đoàn được Tổng Liên đoàn Lao động Việt Nam tổ chức và HD SAISON cung cấp giải pháp thanh toán.

Đoàn viên mua sắm Tết thả ga với 300K Tổng Liên đoàn Lao động Việt Nam thân tặng.

ŝ

#### NHẬN NGAY 300K

Chương trình diễn ra từ ngày **15/01/2024** đến ngày **07/02/2024** khi mua hàng trên

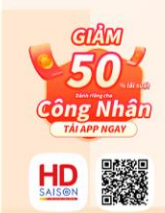

🗧 🗧 📕 💾 HD SAISON

HD SAIS@N

Che Tet Cong doan 2024

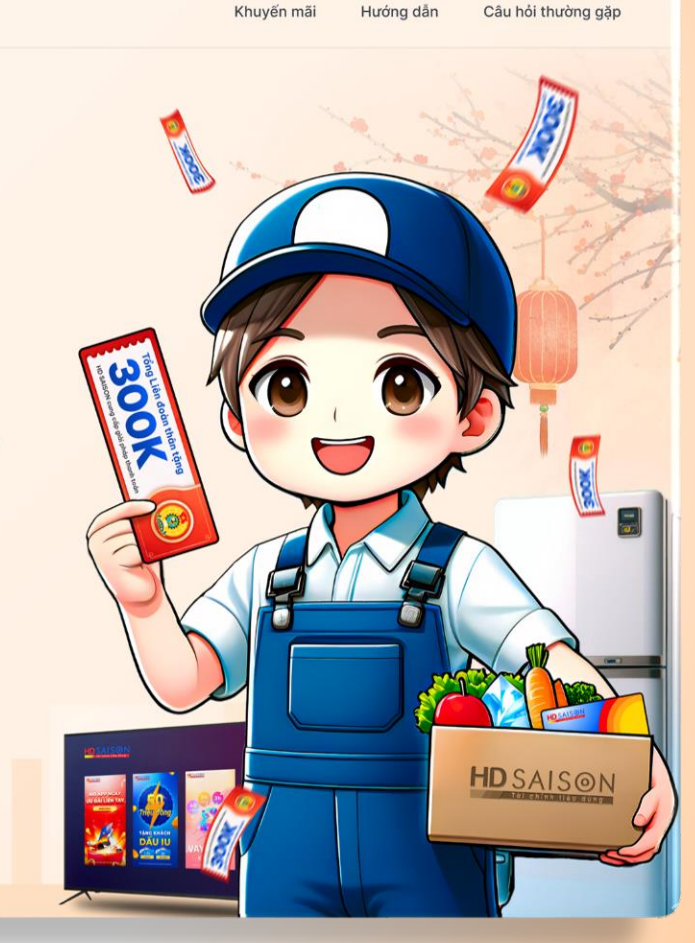

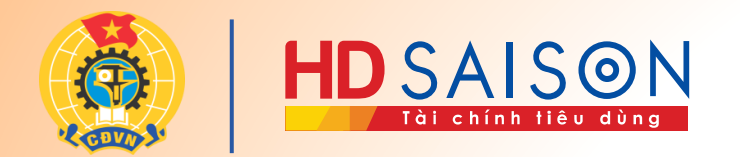

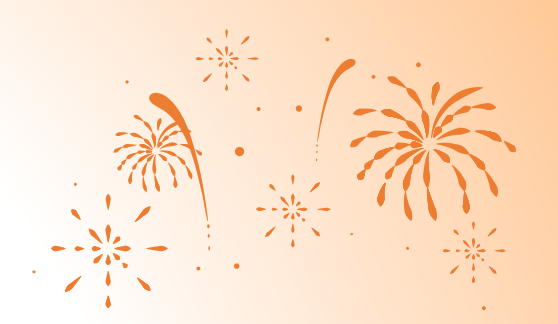

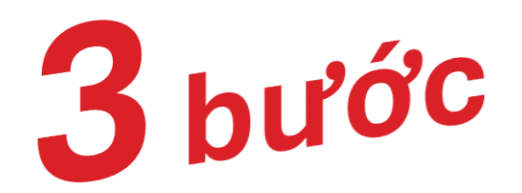

### mua sắm dễ dàng với thẻ HD SAISON

# Đăng ký tham gia Nhận và kích hoạt thẻ Mua sắm

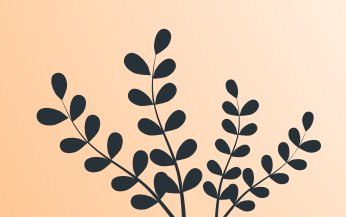

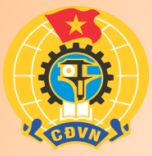

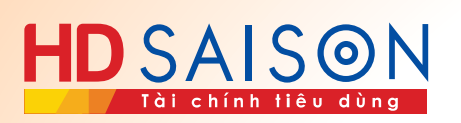

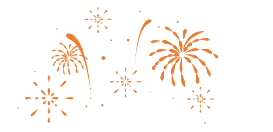

::!!! LTE 💷

#### 1. Đăng ký tham gia

#### 2. Nhận và kích hoạt thẻ 3. Mua sắm

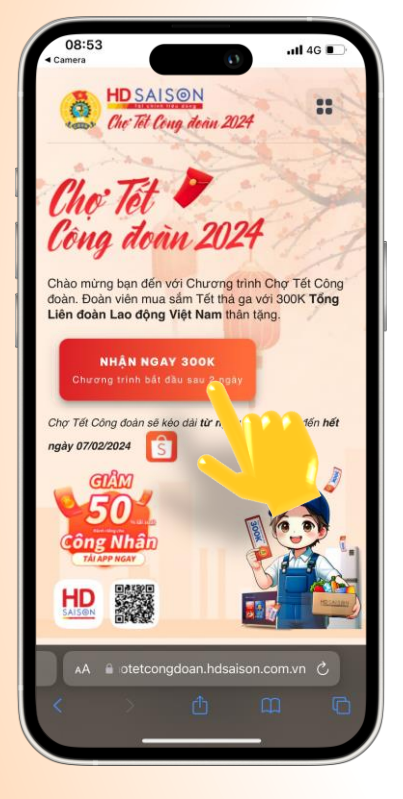

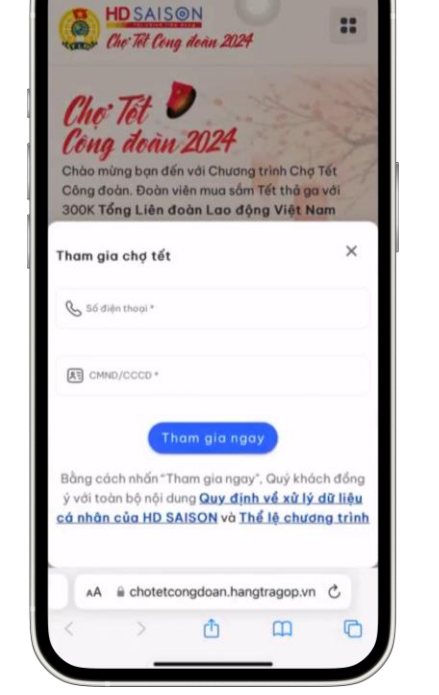

1.1 Chon NHÂN NGAY 300K

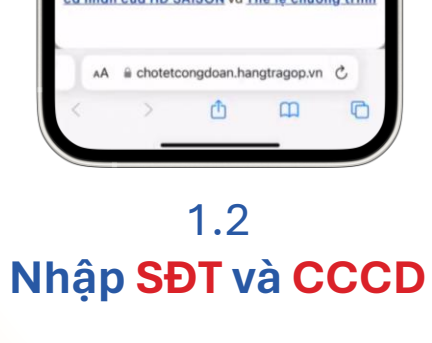

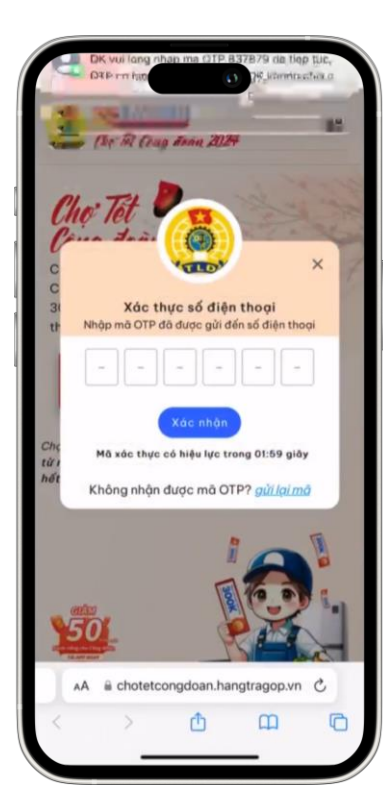

1.3 Nhập OTP

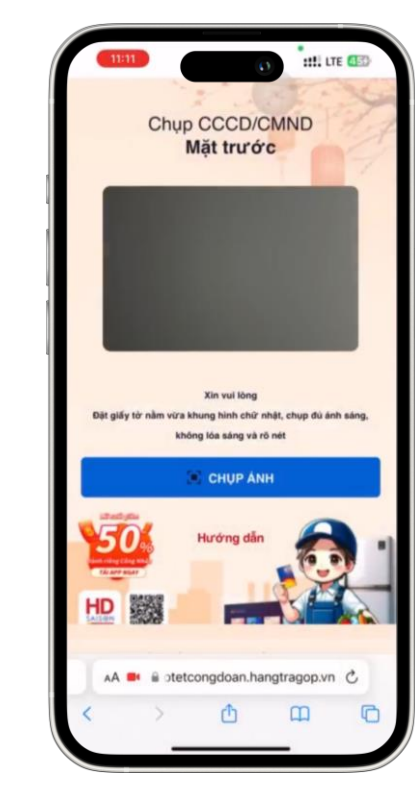

1.4 Chụp hình CCCD/CMND và hình chân dung

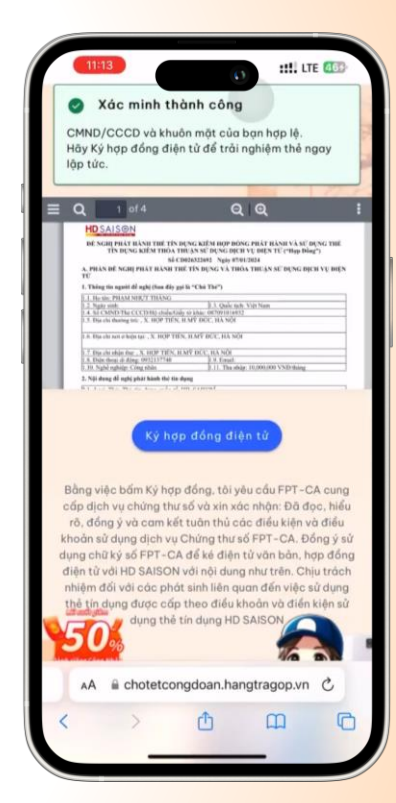

1.5 Ký hợp đồng điện tử

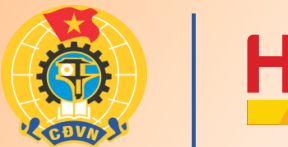

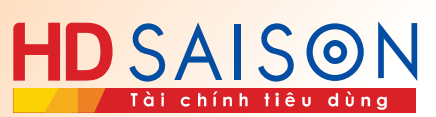

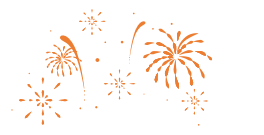

## Chọn Nhận thẻ ngay

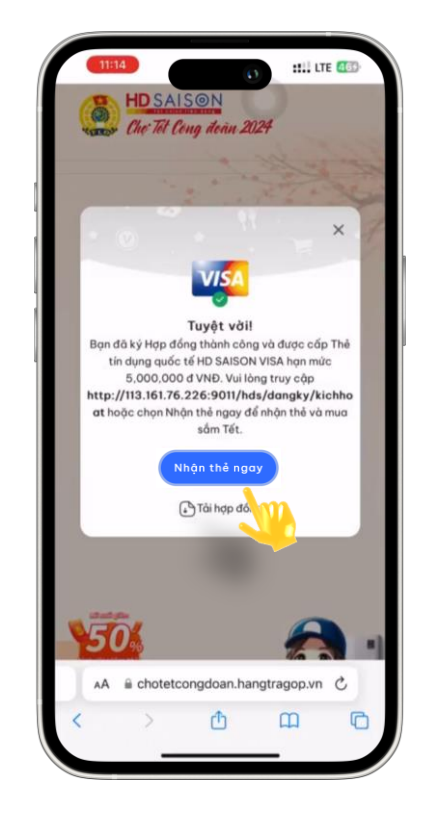

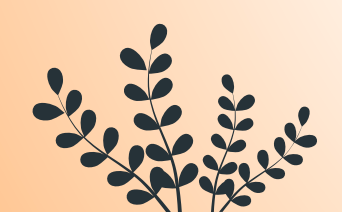

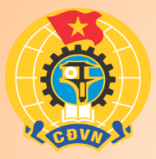

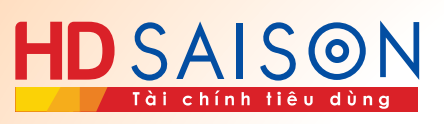

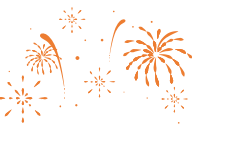

#### 1. Đăng ký tham gia

#### 2. Nhận và kích hoạt thẻ

3. Mua sắm

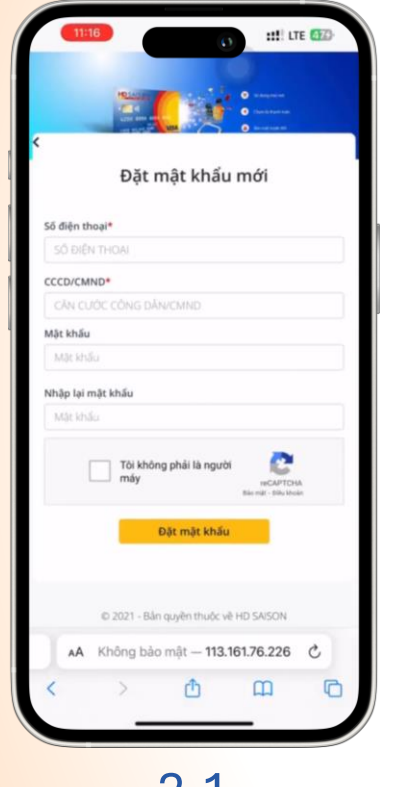

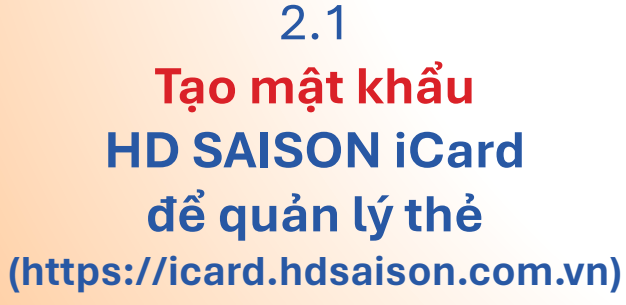

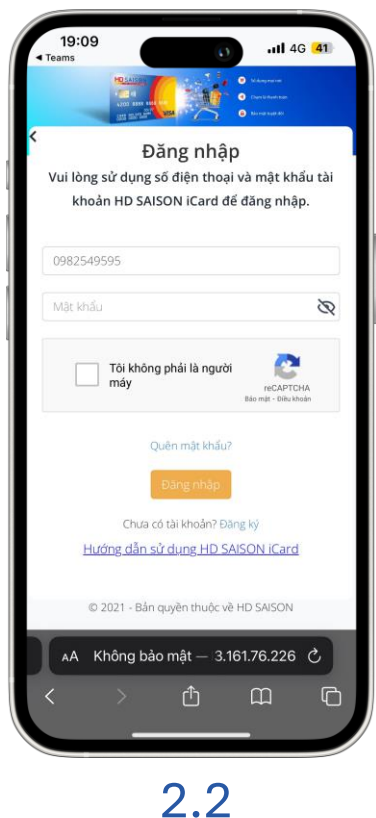

Đăng nhập iCard với mật khẩu vừa tạo

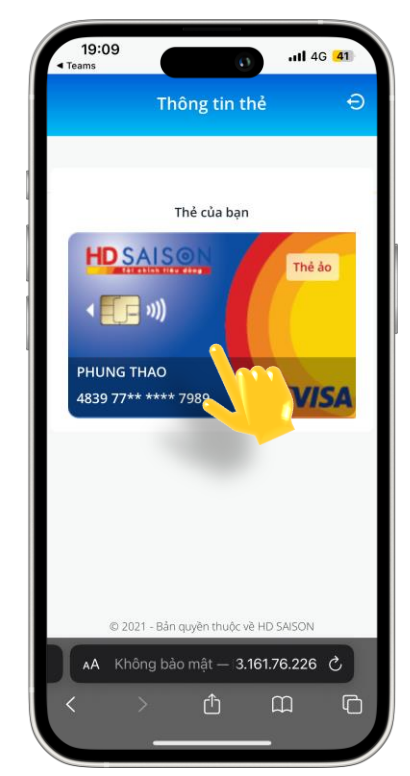

2.3 Chọn vào thẻ **HD SAISON** 

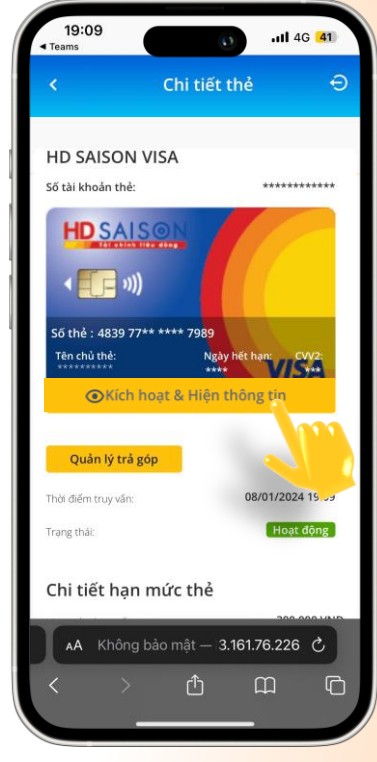

2.4 **Chọn Kích hoạt &** hiện thông tin thẻ

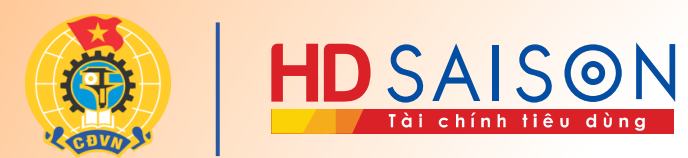

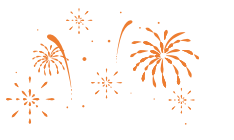

#### 1. Đăng ký tham gia

## Chi tiết thông tin thẻ

|                                 |                                      | 4G 41      |
|---------------------------------|--------------------------------------|------------|
| - A.                            | Chi tiết thẻ                         | ÷          |
|                                 | 15.0                                 |            |
| Số tài khoản thẻ:               | 711463                               | 934509     |
|                                 |                                      |            |
| Số thẻ : 483977<br>Tên chủ thẻ: | 70004787989 🗇<br>Ngày hết hạn:       | SA<br>cw2- |
| PHUNG THAO                      | 05/29<br>QẤn thông tin               | 9975       |
| Thông                           | tin sẽ ẩn trong <mark>56</mark> giây |            |
| Quản lý trả góp                 | <mark>p</mark>                       |            |
|                                 |                                      |            |
| Thời điểm truy vấn:             | 08/01/202                            | 24 19:10   |

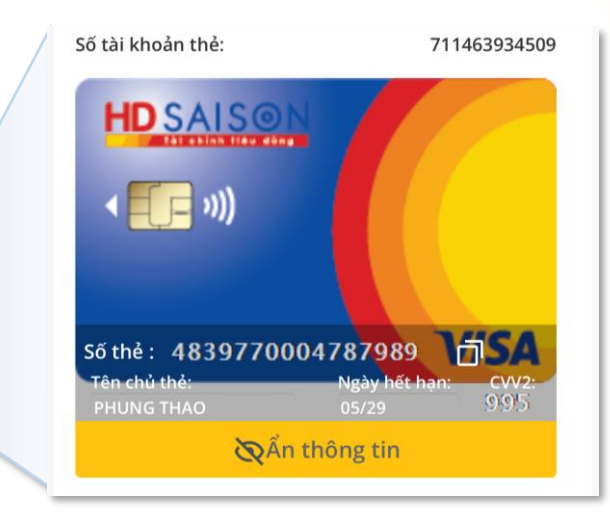

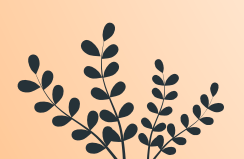

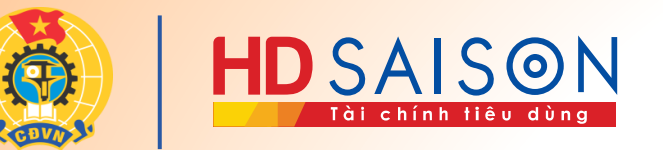

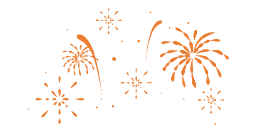

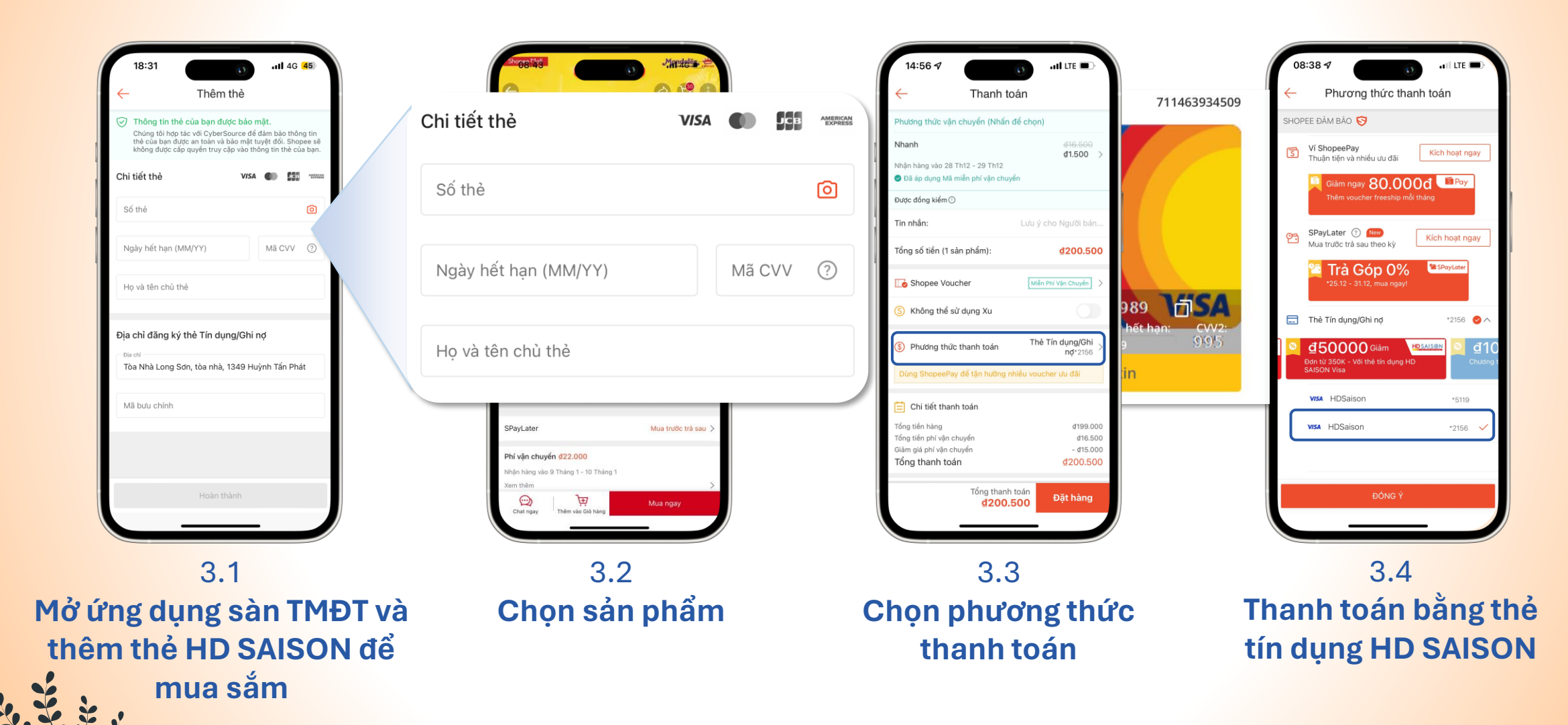

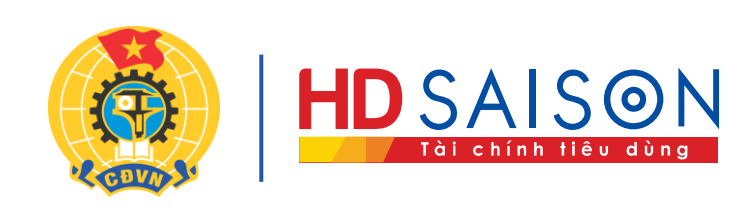

## Trân trọng cảm ơn! Chọ Tết Công đoàn

15.01.2024 - 07.02.2024

2024

+